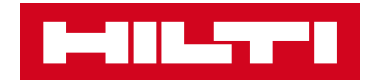

## NEUE SOFTWARE 1.11.2 FÜR LASERDISTANZMESSGERÄT PD-C & PD-CS

Die Version 1.11.2 der Software für PD-C & PD-CS bietet Ihnen zahlreicher Neuigkeiten:

- Flächenberechnung (sog. "Malerfunktion")
- Ein editierbares Berichtsformat für den Export (.rtf-Format)
- Verbesserungen der Benutzerfreundlichkeit z.B. neue "Verschieben"- & "Löschen"-Funktionalität.

# **NEUE FUNKTIONEN**

#### 1. "Malerfläche" – neue Flächenberechnung

Sie können nun eine Gesamtwandfläche berechnen, indem Sie die Längenmaße addieren und mit einer Höhenmessung multiplizieren. Dies bringt vor allem im Innenausbau eine grosse Verbesserung der Arbeitsabläufe.

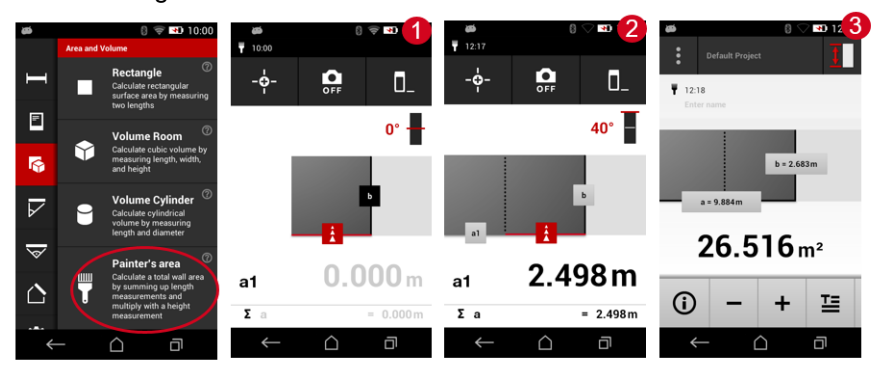

- 1. Messen Sie die Raumlängen (beliebige Anzahl)
- 2. Messen Sie die Raumhöhe
- 3. Gesamtfläche

### 2. Neues editierbares Datenformat für den Export (.rtf)

Dank dem .**rtf-Format** können Sie nun Anmerkungen und Textänderungen nach dem Export der Messdaten vorzunehmen. Die.rtf-Datei kann mit **jeder beliebigen Textverarbeitungssoftware** geöffnet werden, z.B. Microsoft Word 2010-2016 oder Libra Office 5+

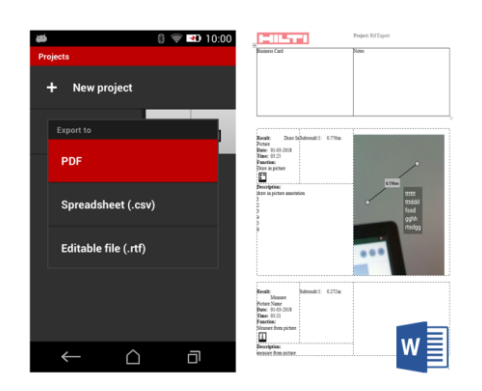

### VERBESSERUNGEN BEI DER BEDIENUNG

Mai 2018

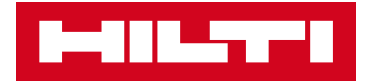

1. Sie haben <u>neu</u> die Möglichkeit, mehrere **Messergebnisse** von einem Projekt in ein anderes zu verschieben

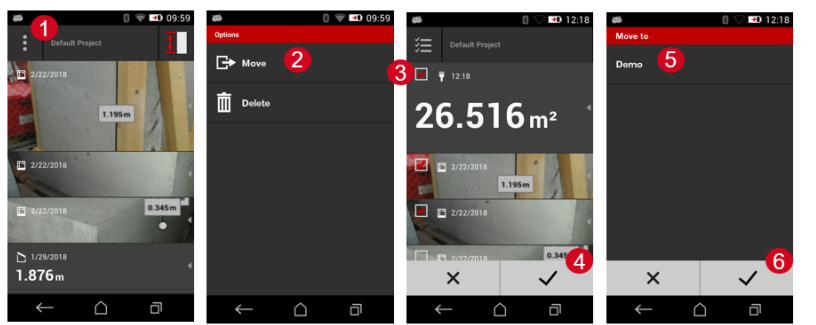

- 1. Verschieben/Löschen Menü in der linken oberen Ecke
- 2. Wählen Sie "Verschieben" aus
- 3. Wählen Sie die Messungen, die Sie in ein anderes Projekt verschieben wollen.
- 4. Bestätigen Sie
- 5. Wählen Sie das Projekt aus, in das die Messungen verschoben werden sollen
- 6. Bestätigen Sie, um die Auswahl definitiv zu verschieben
- 2. Sie haben <u>neu</u> die Möglichkeit, mehrere **Messergebnisse** aus einem Projekt zu löschen.

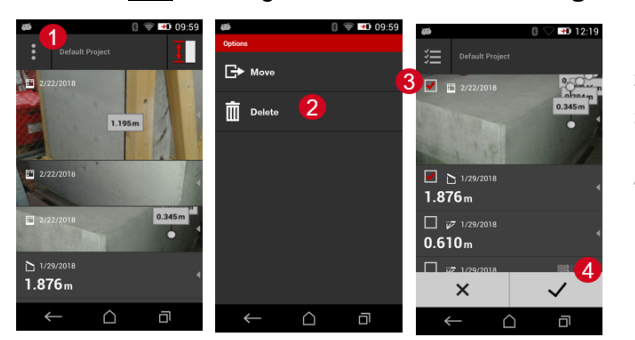

- 1. Verschieben/Löschen Menü in der linken oberen Ecke
- 2. Wählen Sie "Löschen" aus
- 3. Wählen Sie die Messungen, die Sie löschen wollen
- 4. Bestätigen Sie, um die Auswahl definitiv zu löschen
- 3. Neu können Sie auch mit der Hardware-Messtaste Bilder in der Kamera-App aufzunehmen.
- 4. Neu können Sie nun bis zu 2'000 Messresultate exportieren anstelle wie bisher nur ca. 200.

### SO INSTALLIEREN SIE DIE SOFWTARE AUF IHREN GERÄTEN

#### **PD-CS via W-Lan**

- 1. Der PD-CS muss > 50% geladen sein
- 2. Stellen Sie eine Verbindung über W-Lan her
- 3. Gehen Sie zu Einstellungen > Geräteeinstellungen
- 4. Klicken Sie zuunterst Zusätzliche Systemupdates
- 5. Folgen Sie den Anweisungen auf dem PD-CS-Bildschirm

#### PD-C und PD-CS via USB-Kabel

- 1. Stellen Sie sicher, dass Ihr PC Administratoren-Rechte zur Software-Installation hat.
- 2. Downloaden Sie die Software *Hilti PD-CS Updater* von www.hilti.com/updatePDC
- 3. Installieren Sie die Software *Hilti PD-CS Updater* auf Ihrem PC
- 4. Verbinden Sie den PD-C bzw. PD-CS und den PC mit dem USB-Kabel
- 5. Starten Sie den PD-C bzw. PD-CS und die SW PD-C Updater.
- 6. Wenn eine neue Version verfügbar ist, drücken Sie die Download-Taste
- 7. Folgen Sie den Anweisungen auf dem Bildschirm

|                                                                                             |                                                   | Ver. 1.4 |
|---------------------------------------------------------------------------------------------|---------------------------------------------------|----------|
|                                                                                             |                                                   |          |
|                                                                                             | -6-                                               |          |
| DD Querchund                                                                                |                                                   |          |
| PD-C verbund                                                                                | CII                                               |          |
| Seriennummer:                                                                               | 195150007                                         |          |
| PD-C Verbund<br>Seriennummer:<br>Aktuelle Software:                                         | 195150007<br>1.5.3                                |          |
| PD-C Verbund<br>Seriennummer:<br>Aktuelle Software:<br>Verfügbare Softwa                    | 195150007<br>1.5.3<br>re: 1.6.1                   |          |
| PD-C Verbund<br>Seriennummer:<br>Aktuelle Software:<br>Verfügbare Softwa<br>Update für PD-C | 195150007<br>1.5.3<br>re: 1.6.1<br>CSW erhältlich |          |